籠原駅・熊谷駅・森林公園駅・坂戸駅~羽田空港行き高速バスのご予約手順 (入力や記載内容に誤りがある場合、"戻る"のボタンで前の画面にお戻りいただけます)

リムジンバス予約 web

- 1. リムジンバス予約 web のトップ画面より
- 2. 空席検索・予約から
- 3. "<u>羽田空港</u>"と"<u>空港へ</u>"を選択して"条件を選ぶ"を押す
- 4. "ご利用日"と"時間""人数"を選ぶ
- 5. 出発地を選ぶ
- 6. "エリアから"、または"地図から"を選んで押す

"エリアから"進んだ場合は7へ("地図から"進んだ場合、7 は省略されますので8へ)

- 7. "東京23区"をクリックすると"千葉県" "埼玉県" が表示される
- 8. "埼玉県"を選択する("地図から"進んだ場合は地図上の"埼玉県"を押す)
- 9. "籠原・熊谷・森林公園・坂戸"を選択する
- 10. "<u>乗車地</u>"と"<u>着ターミナル</u>"を選択し"検索する"を押す
- 11. ご利用なられる時間のバスを選択する
- 12. 運賃プラン(乗車人数)を入力後、"次へ進む"を押す
- 13. お手荷物の数(個数)を確認後"次へ進む"を押す
- 14. 運賃・人数を確認後、"次へ進む"を押す
- 15. "<u>D1 12して予約する</u>" "<u>新規会員登録して予約する</u>" "<u>会員登録なしで予約する</u>" の中からご希望のボタンを押す(同意が必要な場合は"同意する"を押す)
- 15. お名前、メールアドレス、電話番号等、必要事項を入力後、"確認する"を押す
- 16. 内容にお間違えが無ければ"確認コードを送付する"を押す
- 17. 登録したメールアドレスに確認コード(番号)が送られてくるので、次の画面で 確認コードを入力後、"次に進む"を押す
- 18. 登録内容の確認画面となり内容に間違えが無ければ"この内容で決定する" を押す
- 19. 決済情報(クレジットカード番号等)を入力後、"決済する"を押す
- 20. 登録したメールアドレス宛に QR コードが送られます

ご不明な点や、操作方法が不明な場合は下記までお問合せください。

| 〇お問い合わせ先 | リムジンバス案内センター      | 国際十王交通株式会社      |
|----------|-------------------|-----------------|
|          | TEL03-3665-7220   | TEL048-521-3560 |
| 受付時間     | (月~金9:00~19:00)   | (全日 9:00~17:30) |
|          | (土·休日 9:00~18:00) |                 |